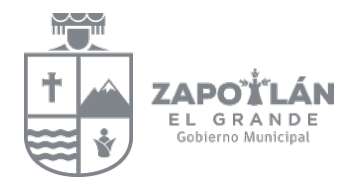

# DECLARACIÓN PATRIMONIAL Y DE INTERESES

## "GUÍA DEL PROCESO DE ENVÍO"

Aplicación "Declaración Patrimonial" http://ciudadguzman.gob.mx/declaracionpatrimonial

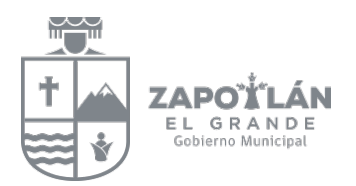

## Guía del proceso de envío de declaración patrimonial

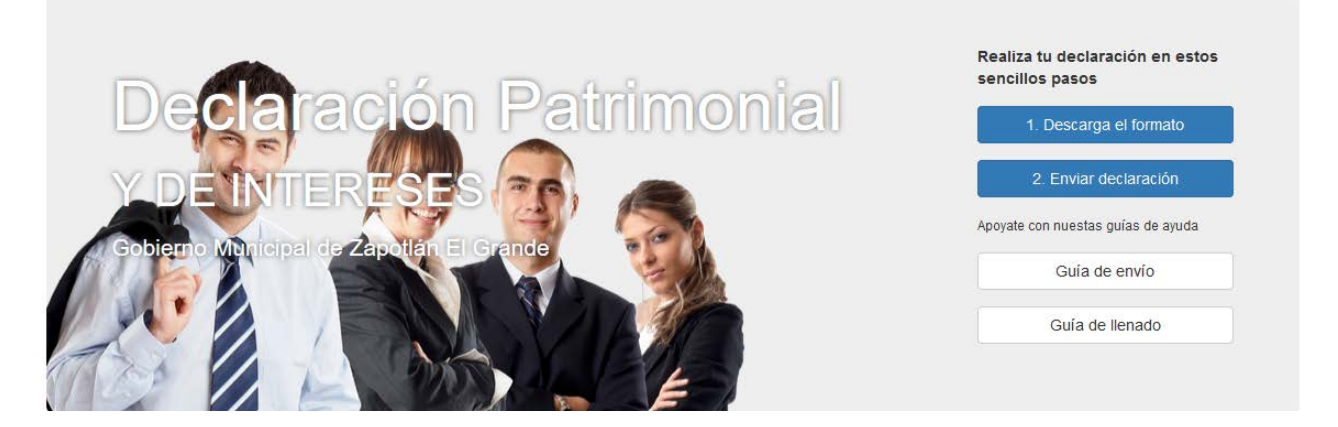

#### Paso 1: Descargar formato único:

Deberá descargar el **FORMATO ÚNICO** para la presentación de su declaración (inicial, de modificación o de conclusión).

**Nota:** Antes de iniciar este proceso debe de crear una carpeta nueva con el nombre de Declaración + código de empleado + año de declaración, ej. Declaración 67-2017 donde guardará los archivos necesarios para presentar su declaración.

• Dar clic en la opción

1. Descarga el formato

• Presenta sección de "Formatos & anexos"

### Formatos & anexos

Formato único

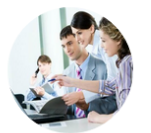

Utiliza el formato único para llenar tu declaración, ya sea Inicial, de Modificación o de Conclusión y sigue las instrucciones que se te indican.

- Inicial con motivo de
- a. Ingreso al servicio público por primera vez
- b. Reingreso al servicio público después de un plazo mayor a 60 días naturales del último cargo.
- Modificación en caso de continuidad en el cargo obligado por más de un año fiscal.
  Conclusión en caso de terminación del empleo, cargo, comisión o servicio.

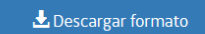

Documentos en PDF, para llenarlos es necesario que sea bajo un lector de documentos PDF no desde el navegador, puede descargar uno aquí: Adobe Acrobat Reader

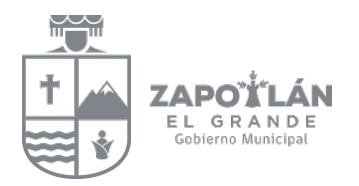

Dar clic en botón •

•

🕹 Descargar formato abre una ventana nueva del navegador presentando el formato de la declaración, este formato no es editable.

| 🖸 🛨 🖡 🚺 de 12 | - + Zoom adventites :                        | 20 K -> |
|---------------|----------------------------------------------|---------|
|               | T CODEFINIO MUNICIPAL<br>CODEFINIO MUNICIPAL |         |
|               | ORGANO INTERNO DE CONTROL MUNICIPAL          |         |
|               | Declaración Patrimonial y de Intereses       |         |
|               |                                              |         |
|               | MÉXICO                                       |         |

- Posteriormente dar clic en el tercer icono de la flechita para descargar el archivo y después nos • permita abrirlo en un lector de documentos PDF 23 θ ÷
  - Presenta la siguiente pantalla, debe seleccionar la opción "Guardar archivo" y dar clic en botón aceptar

| nual.pdf                                             |                                                                                                    |
|------------------------------------------------------|----------------------------------------------------------------------------------------------------|
| Adobe Acrobat Document (1.2 MB)                      |                                                                                                    |
| .0.17                                                |                                                                                                    |
| Firefox con este archivo?                            |                                                                                                    |
| Adobe Acrobat Reader DC (predeterminada)             | $\sim$                                                                                                    |
| ivo                                                  |                                                                                                    |
| decisión de ahora en adelante para este tipo de arch | ivos.                                                                                                    |
|                                                      | wal.pdf<br>Adobe Acrobat Document (1.2 MB)<br>.0.17<br>Firefox con este archivo?<br>Adobe Acrobat Reader DC (predeterminada)<br>ivo<br>decisión de ahora en adelante para este tipo de arch |

- Posteriormente en esquina superior derecha dar clic en "la flecha" para ver la descarga ٠
- Después dar clic en "carpetita" para ver donde se guardó el formato. •

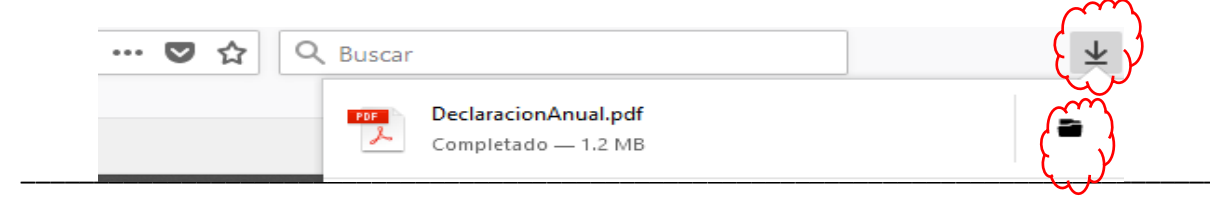

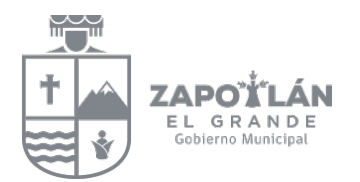

- El navegador por default lo guarda en una carpeta llamada "Descargas"
- Enseguida le muestra la siguiente imagen, dar clic sobre el nombre del formato para seleccionarlo (esta sombreado de color azul) y moverlo a la carpeta que se le indicó que creara, posteriormente abrirlo y llenarlo,

|                           |    | Nombre                                                                                                    | Fecha de modifica  | Tipo                | Tamaño    |
|---------------------------|----|----------------------------------------------------------------------------------------------------|--------------------|---------------------|-----------|
| Acceso rápido             |    | Balsamiq Mockups                                                                                                    | 15/02/2018 08:58 a | Carpeta de archivos |           |
| Escritorio                | 7  | Balsamiq Mockups v2.2.3 with Key [TorDigger]                                                                                                    | 12/02/2018 09:42 a | Carpeta de archivos |           |
| Descargas                 | ×  | 🔁 3414132715_201712.pdf                                                                                                    | 16/01/2018 09:07 a | Adobe Acrobat D     | 396 KB    |
| Documentos                | ×. | AdobeAlRInstaller.exe                                                                                                    | 09/02/2018 02:22   | Aplicación          | 10,579 KB |
| 📰 Imágenes                | *  | 🔁 DeclaracionAnual.pdf                                                                                                    | 17/04/2018 01:54   | Adobe Acrobat D     | 1,189 KB  |
| Cecy                      |    | Dialnet-UsabilidadEnAplicacionesMoviles-5123524.pdf                                                                                                    | 21/12/2016 12:19   | Adobe Acrobat D     | 883 KB    |
| 📙 Declaracion Patrimonial |    | Second Second Se | 10/01/2018 11:27 a | Aplicación          | 674 KB    |
|                           |    | i Firefox Setup Stub 46.0.exe                                                                                                    | 28/04/2016 09:37 a | Aplicación          | 237 KB    |
| OPDs                      |    | Instructivo declaraciones Gaby.docx                                                                                                    | 26/03/2018 01:48   | Documento de Mi     | 49 KB     |
| Drankar                   |    | Instructivo declaraciones revisado por alejandra.docx                                                                                                    | 28/03/2018 10:46 a | Documento de Mi     | 39 KB     |
| 🗞 порвох                  |    | Instructivo declaraciones.docx                                                                                                    | uz/u4/zu18 08:48 a | Documento de Mi     | 39 KB     |

• Debe abrirlo en la aplicación de Adobe Acrobat Reader, si no tiene un lector de documentos PDF descargar uno en este botón (sección de Formatos & Anexos)

Documentos en PDF, para llenarlos es necesario que sea bajo un lector de documentos PDF no desde el navegador, puede descargar uno aquí:

• Presenta en pantalla el formato a llenar de la declaración.

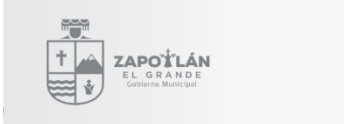

ORGANO INTERNO DE CONTROL MUNICIPAL

Declaración Patrimonial y de Intereses

MÉXICO

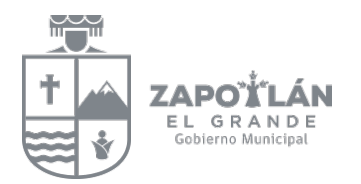

#### Anexos (opcional)

Si las líneas contenidas en el **Formato Único** no son suficientes para completar su información, sírvase utilizar los anexos según sea su necesidad, los anexos están relacionados con el número de hoja marcada en el formato único, se puede incluir tantos anexos de una misma hoja como sean necesarios, una vez llenos, **guarde uno con un nombre distinto** para posteriormente incluirlo al momento de enviar la declaración.

• Dar clic en el botón

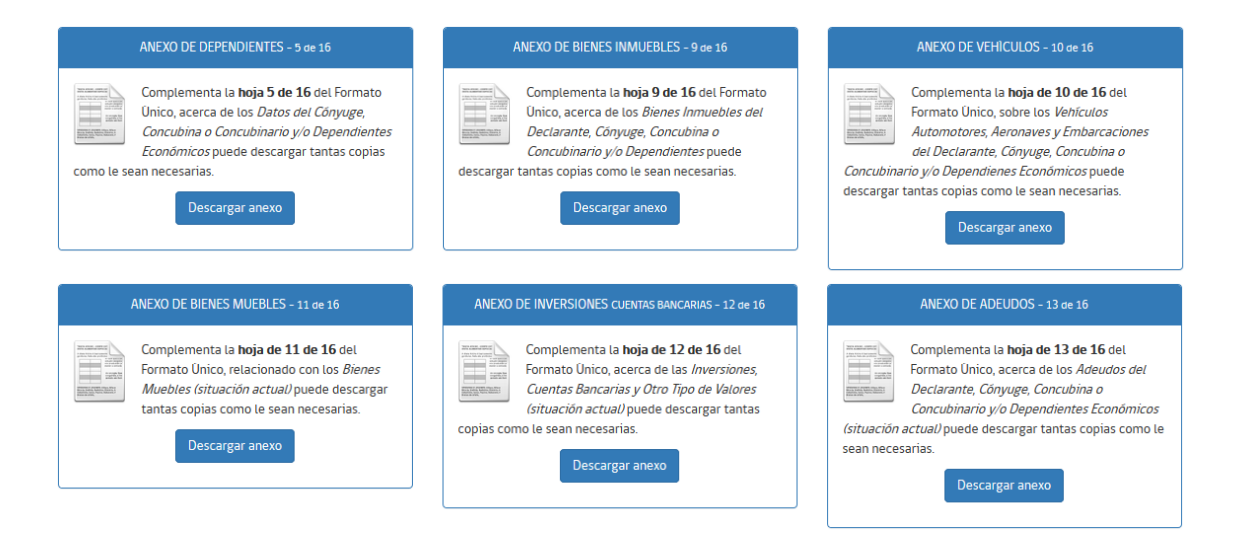

• Una vez que haya terminado de llenar el formato completo y los anexos, realice un respaldo de su información en su computadora, memoria, etc.

#### Paso 2: Enviar la declaración

En este paso los archivos son enviados al Órgano Interno de Control Municipal.

Descargar anexo

• Dar clic en la opción

2. Enviar declaración

• Se llena un pequeño formato con una serie de datos que a continuación se explica

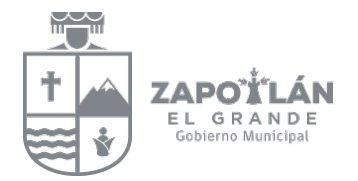

| Funcionario   | Código                                                                                           | (seleccionar empleado)                                                                               |                                                                               |                                                                             |                                       |
|---------------|--------------------------------------------------------------------------------------------------|----------------------------------------------------------------------------------------------------|-------------------------------------------------------------------------------|-----------------------------------------------------------------------------|---------------------------------------|
| Тіро          | Inicial                                                                                          | ~                                                                                                    | Año                                                                           | (seleccionar año)                                                           |                                       |
| Archivo       | Incluir los archivos neo<br>(2) constancia de ing<br>anexos como necesite<br>(tipo de documento) | cesarios para la declaració<br><b>(resos</b> . De requerirlo para<br>e. Para más información co<br>) | on, es indispensable,<br>completar su informa<br>onsulte las <i>Guía de A</i> | que se incluya, <b>(1) la</b> a<br>ación, puede utilizar ta<br><i>yuda.</i> | declaración y<br>ntos documer<br>Exam |
|               |                                                                                                  |                                                                                                    |                                                                               |                                                                             |                                       |
| Observaciones | Acerca del archivo                                                                               |                                                                                                    |                                                                               |                                                                             | Agrega                                |
|               |                                                                                                  |                                                                                                    |                                                                               |                                                                             |                                       |
|               |                                                                                                  |                                                                                                    |                                                                               |                                                                             |                                       |
|               |                                                                                                  |                                                                                                    |                                                                               |                                                                             |                                       |
| Observaciones | Cualquier anotación qu                                                                           | ue desees incluir                                                                                    |                                                                               |                                                                             |                                       |
|               |                                                                                                  |                                                                                                    |                                                                               |                                                                             |                                       |

- Funcionario: escribir su número de código de empleado (nómina).
- Seleccione empleado público: empiece a escribir su nombre y le muestra una lista, de ahí puede seleccionarlo ej.

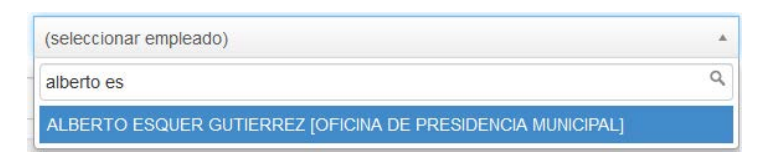

• Tipo: es el tipo de declaración Inicial, Modificación (Anual) o Conclusión

| Тіро | (seleccionar tipo) | ~ |
|------|--------------------|---|
|      | (seleccionar tipo) |   |
|      | Inicial            |   |
|      | Modificación       |   |
|      | Conclusión         |   |

🖪 Enviar

X Cancelar

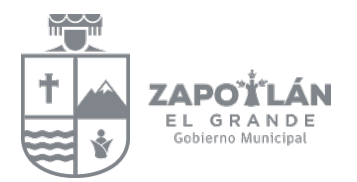

• Año: seleccione de la lista desplegable el año del que va a declarar.

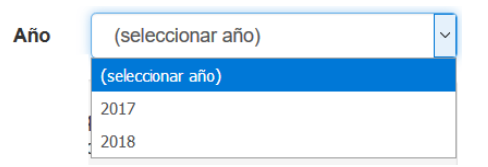

- En caso de haber seleccionado en tipo "**Modificación**" no se le solicita el dato de año, por default toma el 2017.
- Si seleccionó en tipo "Inicial" deberá elegir el año según:
  - Si entró a trabajar el año pasado elegir año 2017.
    - Si entró a trabajar este año elegir año 2018
- Si seleccionó en tipo "Conclusión" deberá elegir el año según:
  - Si dejó de trabajar el año pasado elegir el año 2017.
  - Si dejó de trabajar este año elegir el año 2018.
- Archivo: (Tipo de documento) seleccione de la lista desplegable el tipo de documento

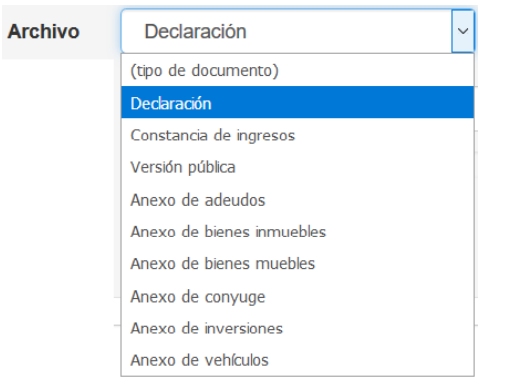

**Nota:** Es indispensable subir la Declaración (formato único) y la Constancia de ingresos, esta última se obtiene en el departamento de Nómina.

• Examinar: aquí va a buscar en su computadora o memoria su formato único constancia de ingresos y anexos (que ya llenó y bloqueo). Al seleccionar el archivo debe de corresponder al que se eligió en la lista desplegable del campo anterior **Archivo**.

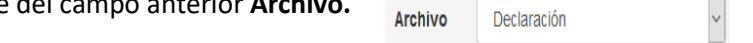

Posteriormente le muestra dos botones "Cambiar Quitar"

|   |              | DeclaracionAnual.pdf           | Cambiar   | Quitar   |                        |
|---|--------------|--------------------------------|-----------|----------|------------------------|
| 0 | Cambiar Le p | ermite cambiar de archivo se   | leccionad | do en ca | aso de no ser el corre |
| 0 | Quitar Le pe | rmite eliminar el archivo sele | ccionado  | ).       |                        |

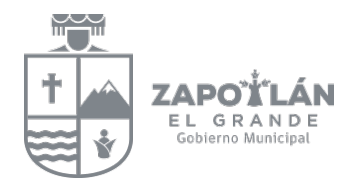

- **Observaciones**: escribir alguna observación de acuerdo al documento que está subiendo.
- Dar clic en botón

| Se cre | ea una lista de archivos: |                        |               |            |
|--------|---------------------------|------------------------|---------------|------------|
|        | Nombre                    | Тіро                   | Observaciones | ^          |
|        | Declaracion.pdf           | Declaración            | dsfthdfgh     | Ê          |
|        | Constancialngresos.pdf    | Constancia de ingresos |               | <b>m</b> 🗸 |

- o Los puede visualizar recorriendo la barra del lado derecho
- o Los puede eliminar de la lista dando clic en el icono del botecito de basura
- Regresar a la opción de **"Archivo (tipo de documento)"** para continuar agregando a la lista los archivos que creo, hasta completar todos los archivos que conforman la presentación de su Declaración Patrimonial y de Intereses.
- **Observaciones:** escribir alguna observación relacionada al envío de su declaración o dejar en blanco.
- Dar clic en el botón

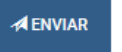

(debe estar seguro de los archivos que envía)

En el momento de dar clic en el botón enviar, el Órgano Interno de Control Municipal ya puede hacer la consulta de estos archivos.

• Enseguida le presenta un mensaje proporcionándole su **número de folio (conserve este número será necesario en el siguiente paso)** 

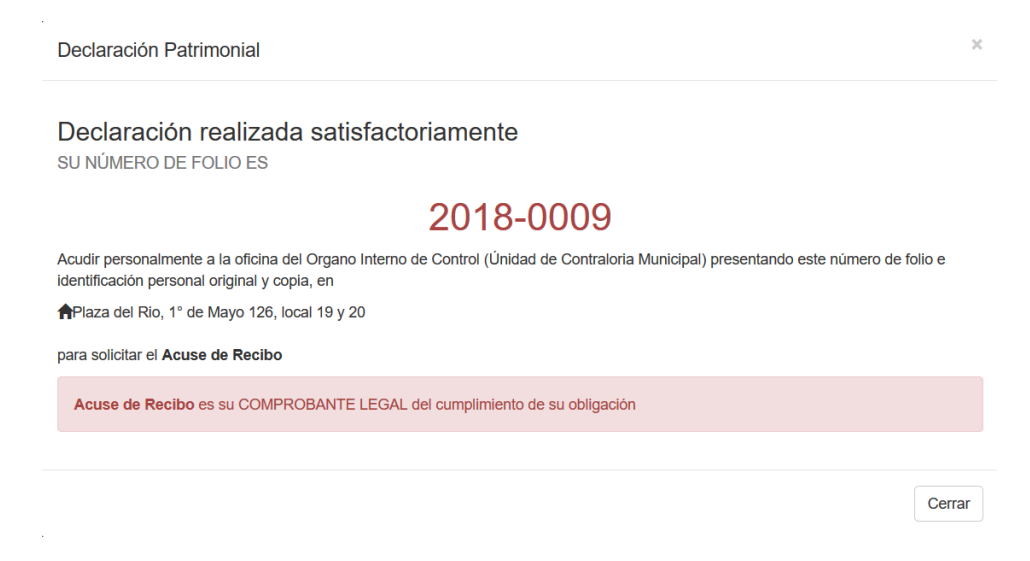

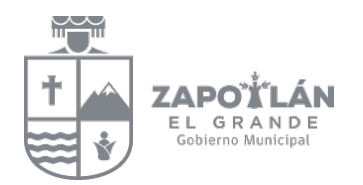

#### Paso 3: Obtener Acuse de Recibo

- Acudir personalmente el Declarante al Órgano Interno de Control Municipal (Contraloría Municipal)
  - o Plaza del Rio 1 de Mayo #126 local 19 y 20 (341) 4128870
- Presentar su número de folio (obtenido en el paso 2) e identificación oficial (original y copia)
- El Órgano Interno de Control Municipal le dará impresa una "Solicitud de Acuse"
- Usted firma la "Solicitud de Acuse" para que quede evidencia que esta solicitando su Acuse de Recibo.
- Posteriormente le entregan el "Acuse de Recibo" firmado por la (el) Encargado del Órgano Interno de Control Municipal, el cual usted también deberá firmar (deberá conservar este documento impreso, ya que es su comprobante legal del cumplimiento de su obligación)
- Proceso FINALIZADO.